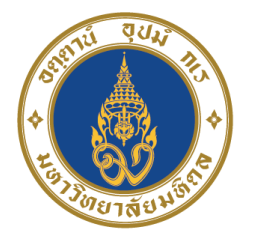

# Mahidol University Faculty of Medical Technology

# คู่มือสมาชิก Participant Manual

โครงการประเมินคุณภาพห้องปฏิบัติการจุลทรรศนศาสตร์คลินิก โดยองค์กรภายนอก : การตรวจสเมียร์เลือดจากภาพถ่ายบน Virtual Platform The External Quality Assessment Scheme in Clinical Microscopy: Virtual Blood Film Examination; VH-EQAM

ประจำปี 2568

ภาควิชาจุลทรรศนศาสตร์คลินิก คณะเทคนิคการแพทย์ มหาวิทยาลัยมหิดล

# สารบัญ

|                                         | หน้า |
|-----------------------------------------|------|
| 1. บทนำ                                 | 3    |
| 2. วัตถุประสงค์                         | 3    |
| 3. ผู้ดำเนินการ                         | 3    |
| 4. ช่องทางการติดต่อโครงการ              | 4    |
| 5. การรับสมัครสมาชิก                    | 4    |
| 6. การรักษาความลับ                      | 5    |
| 7. ตัวอย่างทดสอบ                        | 5    |
| 8. รอบการจัดส่งตัวอย่าง                 | 6    |
| 9. การรายงานผลการทดสอบ                  | 7    |
| 10. การแก้ไขผลการทดสอบ                  | 16   |
| 11. การประเมินผลการทดสอบ                | 16   |
| 12. การรายงานผลของโครงการ               | 16   |
| 13. การขอสำเนาเอกสาร                    | 16   |
| 14. ข้อร้องเรียนและอุทธรณ์              | 17   |
| 15. การป้องกันความไม่ซื่อสัตย์ของสมาชิก | 17   |
| 16. การมอบประกาศนียบัตร                 | 17   |

# 1. บทนำ

การประเมินคุณภาพห้องปฏิบัติการโดยองค์กรภายนอก (External Quality Assessment; EQA) เป็น เครื่องมือที่ประกันคุณภาพ (Quality Assurance) ของห้องปฏิบัติการทางการแพทย์ ซึ่งคณะเทคนิคการแพทย์ มหาวิทยาลัยมหิดล ได้เปิดให้บริการการประเมินคุณภาพห้องปฏิบัติการโดยองค์กรภายนอกหลายการทดสอบซึ่ง ครอบคลุมหลายสาขา โดยมีโครงการประเมินคุณภาพห้องปฏิบัติการจุลทรรศนศาสตร์คลินิกโดยองค์กรภายนอก The External Quality Assessment Scheme in Clinical Microscopy: Virtual Blood Film Examination (VH-EQAM) เป็นหนึ่งในโครงการที่ห้องปฏิบัติการสมาชิกสามารถนำผลการประเมินมาใช้พัฒนาคุณภาพของ ห้องปฏิบัติการ เพื่อให้สอดคล้อง ตามมาตรฐานต่าง ๆ ได้แก่ มาตรฐาน ISO 15189, มาตรฐานงานเทคนิคการแพทย์ (Laboratory Accreditation) และมาตรฐานห้องปฏิบัติการทางการแพทย์กระทรวงสาธารณสุข (MOPH – Standard) นอกจากนี้ โครงการฯ ยังเป็นศูนย์กลางเปรียบเทียบข้อมูลด้านความถูกต้องของผลการทดสอบระหว่าง ห้องปฏิบัติการที่เป็นสมาชิก และเป็นสื่อกลางให้ความรู้ รวมถึงให้คำปรึกษาทางด้านวิชาการที่เกี่ยวกับการปฏิบัติงาน ด้านจุลทรรศนศาสตร์คลินิก

# 2. วัตถุประสงค์

เพื่อพัฒนาคุณภาพของการทดสองทางปฏิบัติการจุลทรรศนศาสตร์คลินิกในการทดสอบการตรวจสเมียร์เลือด โดยมีวัตถุประสงค์ดังนี้

- 2.1 เพื่อประเมินคุณภาพการทดสอบการตรวจสเมียร์เลือดของห้องปฏิบัติการ
- 2.2 เพื่อเป็นศูนย์กลางเปรียบเทียบข้อมูลด้านความถูกต้องของผลการทดสอบระหว่างห้องปฏิบัติการของ สมาชิก
- 2.3 เพื่อเป็นสื่อการในการให้ความรู้ทางด้านวิชาการที่เกี่ยวข้องกับการปฏิบัติการด้านจุลทรรศนศาสตร์คลินิก

# 3. ผู้ดำเนินการ

โครงการประเมินคุณภาพห้องปฏิบัติการจุลทรรศนศาสตร์คลินิกโดยองค์กรภายนอก: การตรวจสเมียร์เลือด จากภาพถ่ายบน Virtual Platform ดำเนินการภาควิชาจุลทรรศนศาสตร์คลินิก คณะเทคนิคการแพทย์ มหาวิทยาลัยมหิดล โดยมีรายละเอียดดังนี้

| ผู้ช่วยศาสตราจารย์ ดร.จิตรดา เพชรฟอง     | หัวหน้าโครงการ      |
|------------------------------------------|---------------------|
| ผู้ช่วยศาสตราจารย์ ดร.ชุติพงศ์ สุขคะนนท์ | ผู้จัดการวิชาการ    |
| ทนพญ.วรัทยา อรุณธานี                     | ผู้ร่วมดำเนินงาน    |
| ทนพญ.วรัท เลาหะอัญญา                     | ผู้ร่วมดำเนินงาน    |
| รองศาสตราจารย์ ดร.อังกูรา สุโภคเวช       | ที่ปรึกษาโครงการ    |
| ผู้ช่วยศาสตราจารย์ พญ.สุมนา มัสอูดี      | ที่ปรึกษาทางวิชาการ |
| ผู้ช่วยศาสตราจารย์ ดร.ประสงค์ แคน้ำ      | ที่ปรึกษาทางสถิติ   |

### 4. ช่องทางการติดต่อโครงการ

โครงการประเมินคุณภาพห้องปฏิบัติการจุลทรรศนศาสตร์คลินิกโดยองค์กรภายนอก: การตรวจสเมียร์เลือด จากภาพถ่ายบน Virtual Platform (VH-EQAM) ภาควิชาจุลทรรศนศาสตร์คลินิก คณะเทคนิคการแพทย์ มหาวิทยาลัยมหิดล เลขที่ 999 ถนนพุทธมณฑล สาย 4 ตำบลศาลายา อำเภอพุทธมณฑล จังหวัดนครปฐม 73170 โทรศัพท์: 02-411-2258 ต่อ 171 และโทรศัพท์มือถือ 082-212-2557 E-mail: <u>vheqam.mahidol@gmail.com</u>

### 5. การรับสมัครสมาชิก

### 5.1 คุณสมบัติของสมาชิกผู้เข้าร่วมโครงการฯ

ห้องปฏิบัติการที่ให้บริการตรวจวินิจฉัยทางด้านจุลทรรศนศาสตร์คลินิกทั้งภาครัฐ ภาคเอกชน หรือคลินิกเทคนิคการแพทย์ ที่ตั้งอยู่ในประเทศไทยและต่างประเทศ

### 5.2 การรับสมัครสมาชิก

เปิดรับสมัครสมาชิกทุกปีตั้งแต่กรกฎาคมถึงพฤศจิกายนของทุกปี โดยกรอกใบสมัครผ่านเว็บไซต์ https://eqamt.mahidol.ac.th/ หากมีข้อสงสัย สามารถติดต่อโครงการประเมินคุณภาพห้องปฏิบัติการโดยองค์กร ภายนอก ศูนย์พัฒนามาตรฐานและการประเมินผลิตภัณฑ์ (ชั้น 5) คณะเทคนิคการแพทย์ มหาวิทยาลัยมหิดล เลขที่ 999 ถนนพุทธมณฑลสาย 4 ตำบลศาลายา อำเภอพุทธมณฑล จังหวัดนครปฐม 73170

โทรศัพท์02 441 4376 ต่อ 2512โทรศัพท์มือถือ063 895 1287E-maileqamtmu@gmail.comLINE Official@073tlzfy

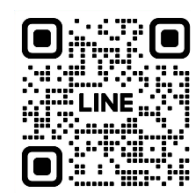

## 5.3 อัตราค่าสมัคร

3,000 บาท/3 วงรอบ/ปี

## 5.4 รายการการทดสอบที่ให้บริการ

ภาพถ่ายสเมียร์เลือด (partially scanned slide image) จากสเมียร์เลือดที่เป็นสไลด์ถาวรและย้อมด้วย สี Wright-Giemsa stain ซึ่งถ่ายภาพด้วยเครื่อง Olympus Slide Scanner VS120 จำนวน 2 ตัวอย่างต่อรอบ

# 5.5 การยกเลิกสมาชิก

กรณีที่สมาชิกมีความประสงค์ยกเลิกเป็นสมาชิกโครงการฯ สามารถแจ้งความประสงค์เป็นลายลักษณ์ อักษรต่อโครงการประเมินคุณภาพห้องปฏิบัติการโดยองค์กรภายนอก ศูนย์พัฒนามาตรฐานและการประเมิน ผลิตภัณฑ์ E-mail: <u>eqamtmu@gmail.com</u> โดยทางโครงการฯ ขอสงวนสิทธิ์ในการคืนค่าสมัครแก่สมาชิก

# 6. การรักษาความลับ

ข้อมูลของสมาชิกจะถูกเก็บรักษาเป็นความลับ ตามนโยบายรักษาความลับของโครงการฯ หากจำเป็นต้องอ้าง ถึงสมาชิกในเอกสารรายงานผลการประเมิน จะใช้การอ้างถึงรหัสสมาชิก (Participant ID) เท่านั้น โดยรหัสสมาชิกจะ กำหนดเป็นตัวเลข 8 หลัก ซึ่งจะได้รับหลังจากสมัครเข้าร่วมโครงการแล้ว สิทธิ์การเข้าถึงระบบสมาชิกจะยึดตามรหัส และบัญชีผู้ใช้นี้ และการสื่อสารระหว่างโครงการฯ กับสมาชิกจะอ้างอิงตามรหัสสมาชิก เพื่อป้องกันการระบุตัวตนและ เป็นการรักษาความลับของสมาชิก

บุคคลอื่นที่ไม่ใช่สมาชิกสามารถขอสำเนาผลการประเมินได้หากได้รับการยินยอม และลงนามในแบบยินยอม ให้เปิดเผยข้อมูลจากสมาชิก ทางโครงการฯ จะแจ้งไปยังสมาชิกเพื่อยืนยันกับสมาชิกก่อนการดำเนินการ

ในกร<sup>ั</sup>ณีที่ทางโครงการฯ ต้องส่งผลการประเมินของห้องปฏิบัติการสมาชิกไปให้กับหน่วยงานของรัฐซึ่งมี อำนาจควบคุมตามกฎหมาย หัวหน้าโครงการฯ จะแจ้งรายละเอียดที่ได้เปิดเผยให้สมาชิกทราบเป็นลายลักษณ์อักษร

# 7. ตัวอย่างทดสอบ

ในทุกรอบของการประเมิน สมาชิกจะได้รับอีเมลแจ้งการเริ่มต้นรอบการทดสอบ ผ่านทางอีเมลของโครงการฯ คือ <u>vheqam.mahidol@gmail.com</u> ซึ่งส่งไปยังอีเมลของผู้ประสานงาน (Contact person) ที่ได้ให้ไว้กับโครงการฯ โดยในรอบการประเมินครั้งที่ 1 ของแต่ละปี สมาชิกจะได้รับเอกสารเพิ่มเติมดังนี้

- 1) คู่มือสมาชิก
- 2) คู่มือการตรวจสเมียร์เลือดจากภาพถ่าย
- 3) คู่มือประกอบการประเมินผลการตรวจสเมียร์เลือด

ทั้งนี้ URL ของภาพถ่ายตัวอย่างสเมียร์เลือด จำนวน 2 ตัวอย่าง/รอบการทดสอบ จะแนบอยู่ในระบบ "**รายงานผลออนไลน์**" บน Website <u>https://eqamt.mahidol.ac.th</u> ซึ่งสมาชิกจะต้อง Log in เข้าระบบสมาชิก ก่อนเพื่อตรวจภาพถ่ายตัวอย่างสเมียร์เลือด

ขอให้สมาชิกทุกห้องปฏิบัติการให้ข้อมูล อีเมลของผู้ประสานงาน (Contact person) ที่เป็นปัจจุบัน สามารถรับ-ส่งอีเมลได้ตลอดเวลา และ<u>เบอร์โทรศัพท์</u>ที่สามารถติดต่อได้ แก่โครงการฯ เพื่อประโยชน์ในการรับ ตัวอย่างทุกรอบการทดสอบ ในกรณีที่สมาชิกมีการเปลี่ยนแปลงอีเมลของผู้ประสานงาน และ/หรือเบอร์โทรศัพท์ ขอให้แจ้งต่อโครงการฯ โดยเร็วที่สุด ทั้งนี้ ทางโครงการฯ ไม่มีนโยบายการส่งเอกสารใด ๆ ผ่านทางโปรษณีย์

### 8. รอบการจัดส่งตัวอย่าง

โครงการฯ จัดส่งตัวอย่างให้แก่สมาชิก 3 รอบ/ปี โดยทางโครงการฯ จะประเมินผลภายใน 1 เดือน นับจากวันที่สิ้นสุดกำหนดการรายงานผลทางระบบออนไลน์ ซึ่งมีกำหนดการดังนี้

| รอบที่ | กำหนดส่งตัวอย่าง        | กำหนดรายงานผลการประเมิน  |
|--------|-------------------------|--------------------------|
| 1      | วันที่ 1-4 เมษายน 2568  | วันที่ 2-6 มิถุนายน 2568 |
| 2      | วันที่ 1-4 กรกฎาคม 2568 | วันที่ 1-5 กัยยายน 2568  |
| 3      | วันที่ 1-7 ตุลาคม 2568  | วันที่ 1-4 ธันวาคม 2568  |

หากมีการเปลี่ยนแปลง โครงการฯ จะแจ้งให้สมาชิกทราบล่วงหน้าทุกครั้ง

สมาชิกสามารถติดตามสถานะการจัดส่งตัวอย่าง และการรายงานผลของแต่ละโครงการได้ในตารางด้านล่าง ซึ่งปรากฏอยู่ในเว็บไซต์ <u>https://eqamt.mahidol.ac.th/</u>

#### สถานะการจัดส่งตัวอย่าง / รายงานผล

Samples sending and assessment reporting status

| FQAS Status   | ş · | 2025 |
|---------------|-----|------|
| Edd to otatat |     | -0-0 |

| Schemes | Jan   | Feb                                    | Mar          | Apr          | May   | Jun           | Jul   | Aug           | Sep | Oct          | Nov          | Dec          |
|---------|-------|----------------------------------------|--------------|--------------|-------|---------------|-------|---------------|-----|--------------|--------------|--------------|
| EQAC    | ≣ 340 | <u>=</u> 341                           | <u>=</u> 342 | <u>=</u> 343 | ≣ 344 | <u>=</u> 345  | ≣ 346 | <u>=</u> 347  | 348 | <u>=</u> 349 | <u>=</u> 350 | <u>=</u> 351 |
| EQACM   |       | ← 6801<br>► 28-2-2025<br>7 Day(s) left |              | ≣ 6802       |       | <b>≣</b> 6803 |       | <b>≣</b> 6804 |     | ≣ 6805       |              | ≣ 6806       |
| EQAH    |       | 139                                    |              | <u>=</u> 140 |       | 141           |       | 142           |     | i 143        |              | 144          |
| EQAT    | 25    |                                        | 26           |              | 27    |               | 28    |               | 29  |              | ≣ 30         |              |
| EQAP    |       | 1                                      |              |              | 2     |               |       | 🗮 3           |     |              | ≣ 4          |              |
| B-EQAM  |       | ↓ 1<br>► 3-3-2025<br>10 Day(s) left    |              |              | 2     |               |       | <b>i</b> 3    |     |              | ≣ 4          |              |
| H-EQAM  |       | ↓ 1<br>► 6-3-2025<br>13 Day(s) left    |              |              | 2     |               |       | ≣ 3           |     |              | ≣ 4          |              |
| VH-EQAM |       |                                        |              | 🗮 1          |       |               | 2     |               |     | i 3          |              |              |
| UC-EQAM |       | 🗮 1                                    |              |              | 2     |               |       | <b>=</b> 3    |     |              | ≣ 4          |              |

|   | สัญลักษณ์             | คำอธิบาย                                                              |
|---|-----------------------|-----------------------------------------------------------------------|
|   | Trial No. (send date) | ตัวอย่าง Trial ที่ จะถูกจัดส่งในวันที่                                |
| Ģ | Sample Sent           | จัดส่งตัวอย่างให้สมาชิกแล้ว และอยู่ระหว่างเปิดรับการรายงานผลจากสมาชิก |
|   | Due Date              | วันที่ปิดรับการรายงานผลจากสมาชิกวันสุดท้าย                            |
| Ļ | Assessment            | โครงการกำลังอยู่ระหว่างการประเมินผลให้แก่สมาชิก                       |
|   | Report Updated        | รายงานผลจากประเมินจากโครงการพร้อมให้ดาวน์โหลดได้ทางระบบออนไลน์        |

#### 9. การรายงานผลการทดสอบ

# 9.1 ข้อกำหนดจอภาพ ระบบปฏิบัติการเครื่องคอมพิวเตอร์ และเว็บเบราว์เซอร์

### 9.1.1 คุณภาพของจอภาพ (Computor Monitor)

คุณภาพของจอภาพสามารถมีผลโดยตรงต่อความแม่นยำในการตรวจวินิจฉัยเมื่อทำการตรวจภาพถ่ายสเมียร์ เลือด ดังนั้น โครงการฯ จึงขอแนะนำให้สมาชิกเลือกใช้งานจอภาพที่มีคุณสมบัติตามข้อกำหนดดังต่อไปนี้ เพื่อให้ สามารถตรวจภาพถ่ายสเมียร์เลือดได้อย่างถูกต้องแม่นยำ:

- 1) ความละเอียด: ควรใช้จอภาพที่มีความละเอียดขั้นต่ำ 1920 x 1080 px (Full HD) หรือสูงกว่า เพื่อให้เห็นรายละเอียดของเซลล์ในภาพได้อย่างชัดเจน
- ความลึกของสี: ควรเลือกจอภาพที่มี ความลึกของสี (Color Depth) อย่างน้อย 24-bit หรือสูง กว่า เพื่อให้สามารถแสดงสีของเซลล์เม็ดเลือดได้อย่างแม่นยำ
- ความคมชัด: จอภาพควรสามารถปรับความคมชัดได้ และต้องไม่มีการเบลอของภาพเมื่อทำการ ตรวจวินิจฉัย
- 4) ความสว่าง: ความสว่างของจอภาพควรอยู่ในช่วง 350-500 cd/m<sup>2</sup> เพื่อให้ภาพที่แสดงมีความ สว่างพอสมควรในการตรวจสอบเซลล์ในภาพถ่ายสเมียร์เลือด
- 5) ความคอนทราสต์: ควรเลือกจอภาพที่มี อัตราส่วนคอนทราสต์ (Contrast Ratio) อย่างน้อย 1000:1 หรือสูงกว่า เพื่อให้สามารถแยกแยะรายละเอียดต่าง ๆ ในภาพได้ดีขึ้น
- 6) แสงที่เหมาะสม: การตั้งจอภาพในสภาพแวดล้อมที่มีแสงที่เหมาะสมเป็นสิ่งสำคัญ ควรหลีกเลี่ยง การใช้งานในที่ที่มีแสงสะท้อนจากหน้าต่างหรือแสงที่มืดเกินไป เพื่อให้การตรวจวินิจฉัยภาพมี ความแม่นยำ

# 9.1.2 ระบบปฏิบัติการเครื่องคอมพิวเตอร์ (Operating System)

เพื่อให้การตรวจสอบภาพถ่ายสเมียร์เลือดมีความแม่นยำและเสถียร ควรใช้ระบบปฏิบัติการที่สามารถรองรับ ซอฟต์แวร์ที่ใช้ในกระบวนการตรวจสอบภาพดังนี้:

- Windows: แนะนำให้ใช้ Windows 10 หรือ Windows 11 ขึ้นไป ซึ่งรองรับการใช้งานโปรแกรม ต่างๆ ที่เกี่ยวข้องกับการตรวจภาพถ่ายสเมียร์เลือด และสามารถรองรับการเชื่อมต่อกับอุปกรณ์ สแกนได้อย่างมีประสิทธิภาพ
- 2) macOS: หากใช้งาน macOS (สำหรับคอมพิวเตอร์ Apple) ควรตรวจสอบให้แน่ใจว่าโปรแกรมที่ ใช้สามารถรองรับ macOS ได้ และแนะนำให้ใช้เวอร์ชันใหม่ล่าสุด เช่น macOS Monterey หรือ macOS Ventura โดยโปรแกรมที่รองรับระบบปฏิบัติการนี้ต้องได้รับการตรวจสอบว่าทำงานได้ อย่างถูกต้องและมีความเสถียร

## 9.1.3 เว็บเบราว์เซอร์ (Web Browser)

เพื่อให้การเข้าถึงระบบ VH-EQAM มีความเสถียรและปลอดภัย สมาชิกควรใช้เว็บเบราว์เซอร์ที่สามารถ รองรับมาตรฐานเว็บได้ดี ดังนี้:

1) Google Chrome: ควรใช้ Google Chrome เวอร์ชันขั้นต่ำ 130

2) Mozilla Firefox: ควรใช้ Mozilla Firefox เวอร์ชันขั้นต่ำ 130

- 3) Microsoft Edge: ควรใช้ Microsoft Edge เวอร์ชันขั้นต่ำ 130
- 4) Safari: สำหรับผู้ใช้งานระบบ macOS หรือ iOS ควรใช้ Safari เวอร์ชันขั้นต่ำ 18.0

### 9.2 การใช้งานแพลตฟอร์ม VH-EQAM

Virtual Blood Film Examination (VH-EQAM) เป็น web-based platform สำหรับการตรวจสเมียร์เลือด จากภาพถ่าย เพื่อให้สมาชิกทั่วประเทศได้ตรวจสเมียร์เลือดที่มีรายละเอียดของเซลล์เม็ดเลือดที่ตรงกัน ซึ่ง VH-EQAM สามารถใช้งานได้บนเว็บเบราว์เซอร์ Chrome, Firefox, Safari หรือ Edge โดยองค์ประกอบของแพลตฟอร์มฯ ดังนี้

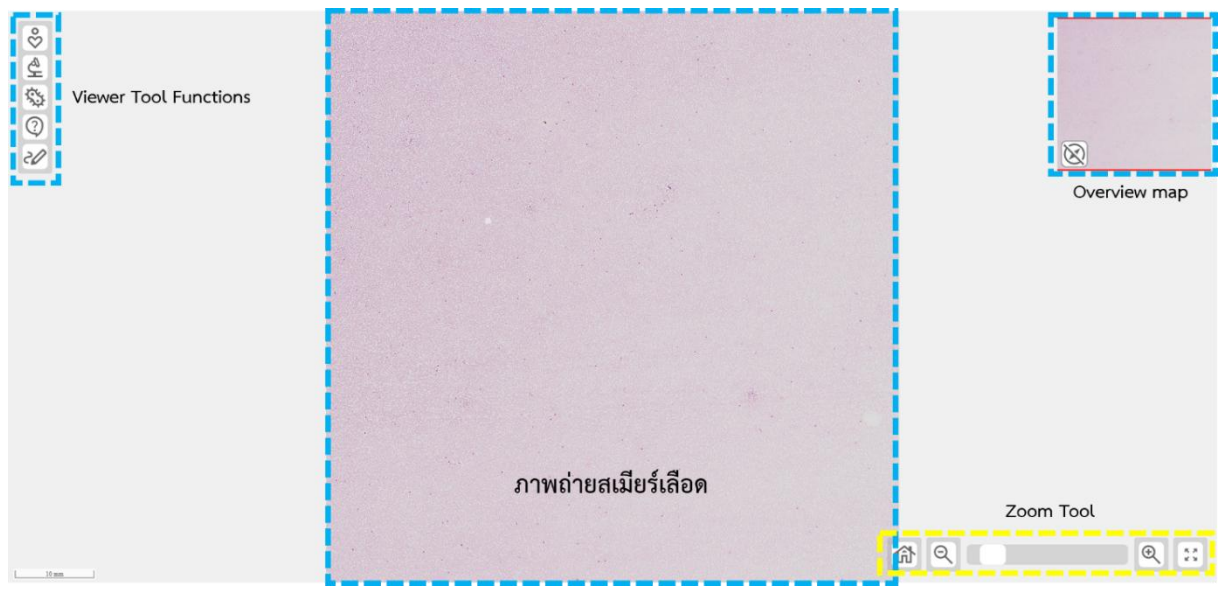

### 9.2.1 หน้าต่างหลัก VH-EQAM

- ตรงกลาง คือ ภาพถ่ายเสมียร์เลือด ณ กำลังขยายเริ่มต้น

- ซ้ายมือ คือ Viewer tool functions สำหรับการอ่าน case history, magnifier, cell identification และ help

- ขวามือ คือ overview map (ด้านบน) และ Zoom tool (ด้านล่าง) สำหรับ reset view, zoom-out, zoom-in และ full screen

#### 9.2.2 Viewer tool functions

S 空谷 (2)

Case history - เพื่ออ่านประวัติของผู้ป่วย

Magnifier - เพื่อขยายภาพถ่ายสเมียร์เลือดตามกำลังขยาย 4X-100X

Cell identification - เพื่อดูเซลล์ที่กำหนดเพื่อจำแนกชนิดเซลล์เม็ดเลือด (*ยังไม่เปิดให้บริการ*)

- Help เพื่ออ่านเอกสารคู่มือการใช้งานแพลตฟอร์ม
- Marking เพื่อ label เซลล์เม็ดเลือดที่ต้องการ (*ยังไม่เปิดให้บริการ*)

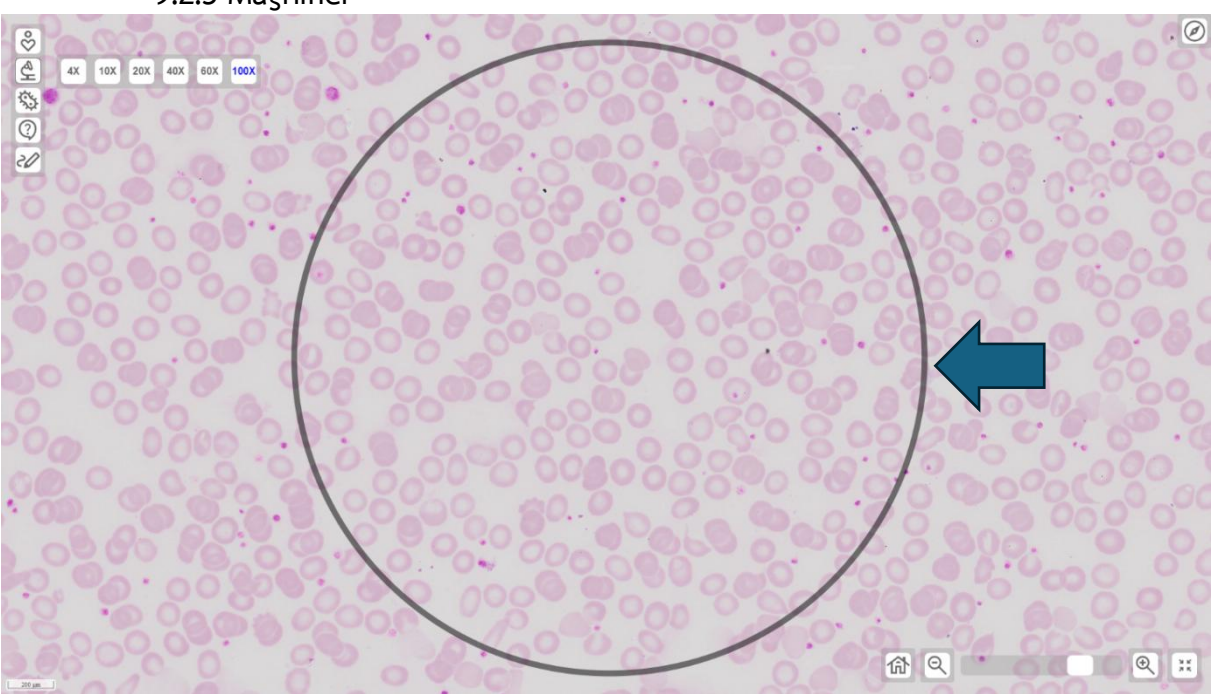

9.2.3 Magnifier

- เมื่อผู้ใช้งานกดเลือกกำลังขยาย เช่น 100x จะปรากฏวงแหวน field of view (ดังภาพ) เพื่อจำลองวงกล้อง ของกล้องจุลทรรศน์ (สำหรับ RBC grading, platelet estimation) และกดซ้ำอีกครั้งเพื่อซ่อนวงแหวนดังกล่าว

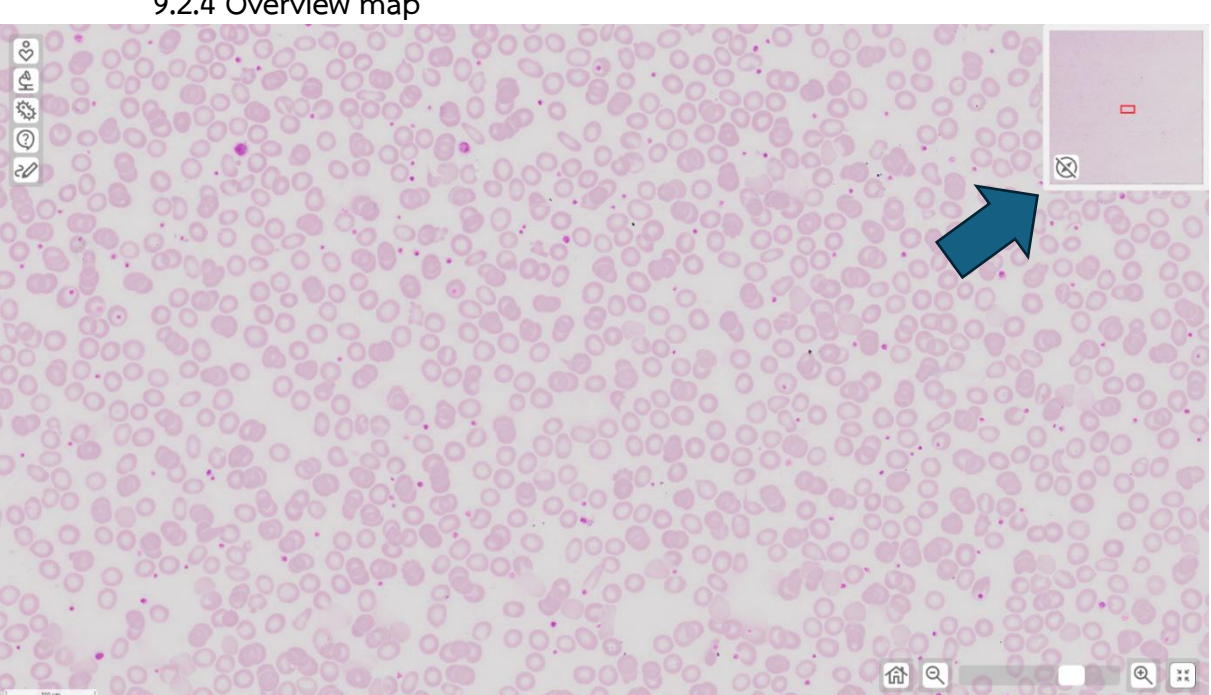

9.2.4 Overview map

- เพื่อดูภาพรวมของสเมียร์เลือด และติดตาม (tracking) บริเวณของสเมียร์เลือดที่สนใจ

- ผู้ใช้งานสามารถกดปุ่ม 🕅 เพื่อซ่อน overview map

#### 9.2.5 Zoom tool

偷

- Reset view เพื่อให้ภาพสเมียร์กลับมาเป็นกำลังขยายเริ่มต้น (กำลังขยายต่ำสุด)
- Q Zoom out เพื่อย่อภาพถ่ายสเมียร์เลือด
- 🔍 Zoom in เพื่อขยายภาพถ่ายสเมียร์เลือด
  - Full screen เพื่อดูภาพถ่ายสเมียร์เลือดแบบเต็มจอ

# 9.2.6 หากระบบ VH-EQAM โหลดภาพถ่ายสเมียร์เลือดช้าหรือแสดงผลล่าช้า หรือสมาชิกไม่

สามารถเข้าดูภาพถ่ายสเมียร์เลือดได้ โครงการฯ ขอแนะนำให้สมาชิกดำเนินการตามแนวทางดังต่อไปนี้:

- 1) ปิดระบบและเปิดใหม่ เพื่อรีเฟรชการเชื่อมต่อ
- 2) เปลี่ยนเว็บเบราว์เซอร์ (แนะนำ Google Chrome, Firefox, Safari หรือ Edge)
- ตรวจสอบความเสถียรของอินเทอร์เน็ต โดยรีสตาร์ทเราเตอร์ หรือเปลี่ยนเครือข่ายหากเป็นไปได้ หลีกเลี่ยง การใช้งานอินเทอร์เน็ตหนักร่วมกัน
- 4) ล้างแคชและคุกกี้ของเบราว์เซอร์ เพื่อลดปัญหาการโหลดช้า
- 5) ตรวจสอบการตั้งค่าความปลอดภัย หากมีการบล็อก Pop-up หรือสคริปต์ อาจต้องปิด Extensions/Addons ที่รบกวนระบบ
- 6) ลองใช้อุปกรณ์อื่น เช่น คอมพิวเตอร์หรือแท็บเล็ต เพื่อตรวจสอบว่าพบปัญหาเดียวกันหรือไม่
- 7) อัปเดตเว็บเบราว์เซอร์ ให้เป็นเวอร์ชันล่าสุด
- 8) ตรวจสอบการอัปเดตระบบปฏิบัติการ เพื่อความเข้ากันได้กับเว็บเบราว์เซอร์
- 9) รีสตาร์ทคอมพิวเตอร์ เพื่อล้างหน่วยความจำและรีเฟรชระบบ
- 10) หากปัญหายังไม่สามารถแก้ไขได้ โปรดให้ผู้ประสานงานติดต่อโครงการฯ โดยเร็วที่สุด
  - โทรแจ้ง ทนพญ.วรัทยา อรุณธานี หรือ ทนพญ.วรัท เลาหะอัญญา เบอร์ติดต่อ 082-212-2557
  - ส่งอีเมลผ่านทาง email address ที่ให้ไว้กับโครงการฯ มาที่ vheqam.mahidol@gmail.com
     ระบุหัวเรื่อง "ไม่สามารถเข้าดูภาพถ่ายสเมียร์เลือดได้" โดยแจ้ง Participant ID, ชื่อ
     ห้องปฏิบัติการ, ชื่อโรงพยาบาล และรหัสตัวอย่างภาพถ่ายสเมียร์เลือดที่ไม่สามารถเข้าดูได้

#### 9.3 การรายงานผลการทดสอบทางระบบออนไลน์

โครงการฯ ใช้การรายงานผลเป็นระบบออนไลน์เท่านั้น ผ่านทาง <u>https://eqamt.mahidol.ac.th/</u> โดยมี ขั้นตอนดังต่อไปนี้

1) สมาชิกล็อกอินเข้าสู่ระบบด้วย Username (E-mail) และ Password ตามที่ท่านได้รับหลังจากการสมัคร

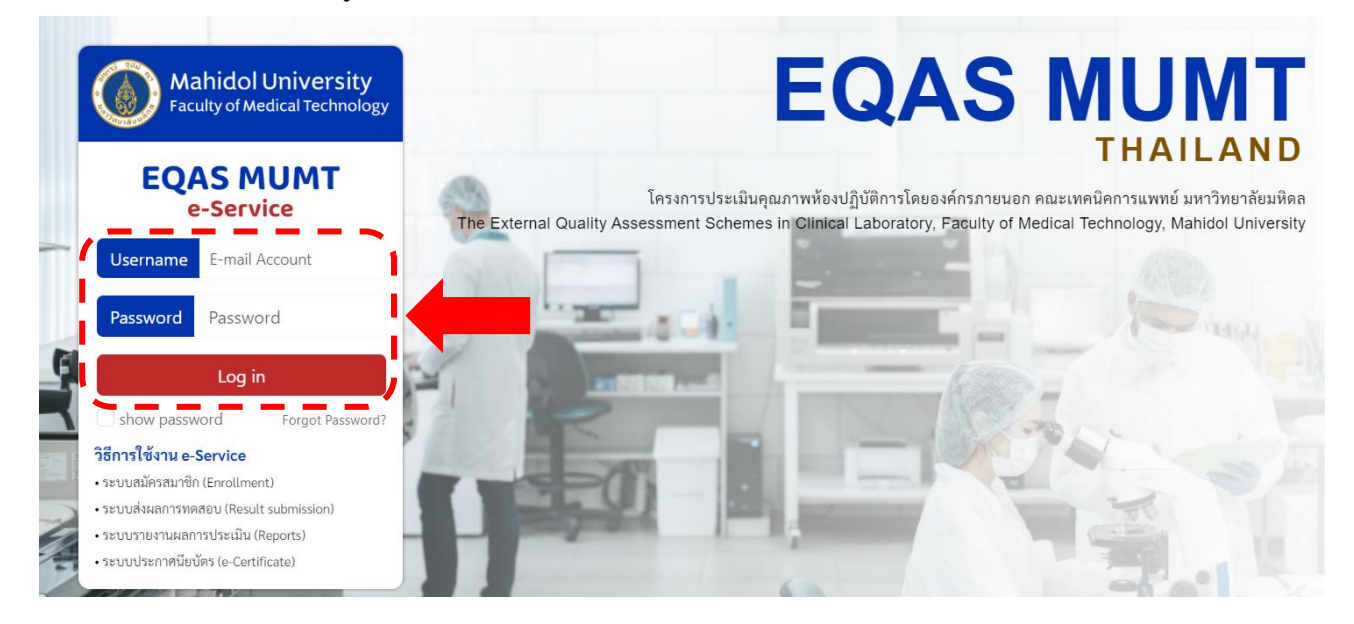

2) เมื่อเข้าสู่ระบบ ให้กดเลือกที่ "ส่งผลการทดสอบ" และเลือก "ปี 2025"

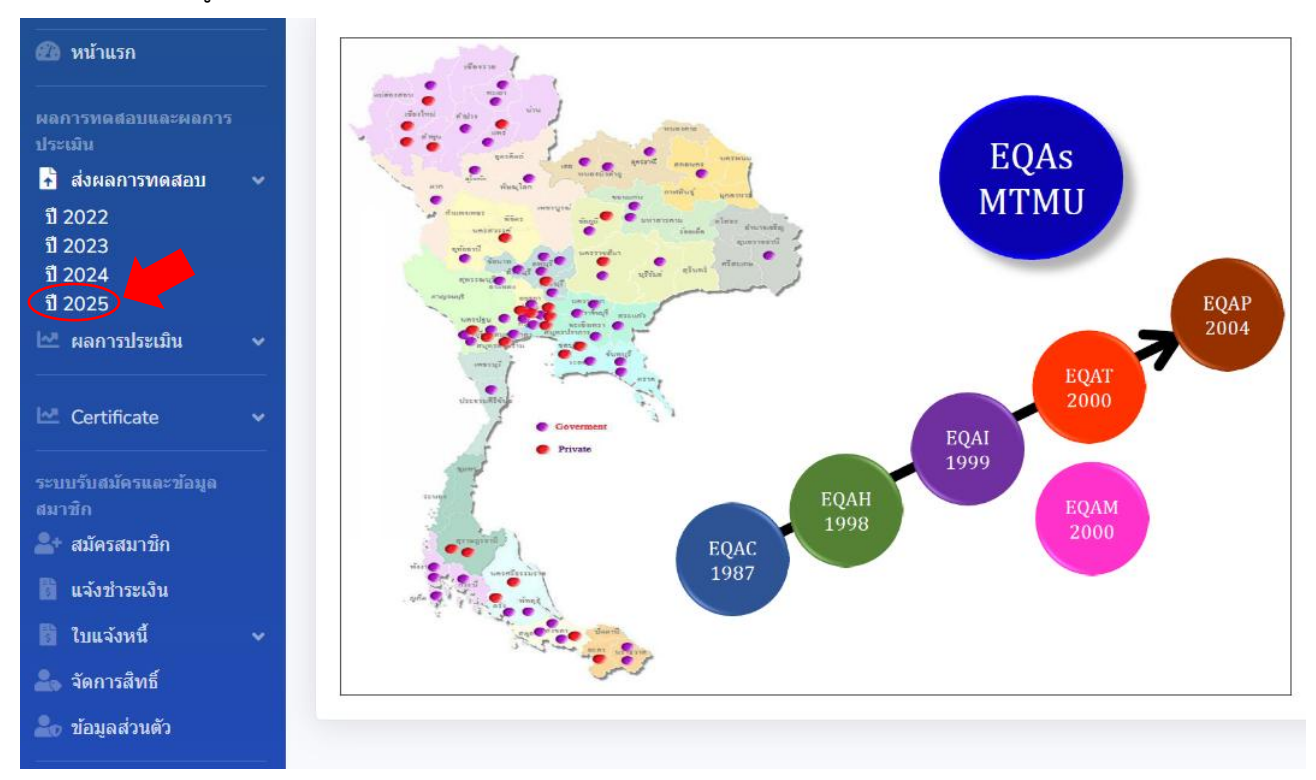

 เมื่อเข้าสู่หน้าต่างลงผล ให้เลือกรายงานผลการทดสอบ VH-EQAM โดยคลิกที่คำว่า "Trial" และให้กดเลือก "รายงานผล" ตามรอบการทดสอบ เช่น VH6801 ซึ่งจะแสดงรายละเอียดระยะเวลาที่ท่านสามารถลงผลการ ทดสอบได้ หากหมดเวลาตามที่ทางโครงการฯ ระบุไว้ ท่านจะไม่สามารถกดรายงานผลได้

| เจ้งส่งผลการทดสอบ 2025                                                                |                                                                      |
|---------------------------------------------------------------------------------------|----------------------------------------------------------------------|
| แข้งส่งผลการทดสอบ 2025                                                                |                                                                      |
| โครงการที่สมัคร                                                                       | Trial                                                                |
| EQAC - Clinical Chemistry (ໝັສະແຫ້ງ) ເວຍເຈົ້າສຳສະເຈັນ                                 | แจ้งป่าระเงิน                                                        |
| EQAH - Thyroid Hormones (สมครณภ์) (รอยรังว่าจะมีม                                     | แจ้งทำระเงิน                                                         |
| VH-EQAM - Virtual Blood Film Examination (Pilot Program - ไม่ต้องชาระเงิน) (สมัตรแล้ว | Trial                                                                |
| $\checkmark$                                                                          |                                                                      |
| Trial in program VH-EQAM - Virtual Blood Film Examination                             |                                                                      |
| Trial in program VH-EQAM - Virtual Blood Film Examination                             |                                                                      |
| VH6702                                                                                | เหลือเวลาอีก 11 ชั่วโมง 24 นาที จะหมดเวลารายงานผ <b>ุ รายงานผ</b> ุล |
| VH6701                                                                                | โปรแกรม VH6701 หมดเวลาการบันทึกข้อมูลแล้ว                            |
|                                                                                       |                                                                      |

 เมื่อเข้าสู่หน้าต่างรายงานผลการทดสอบ ท่านสามารถดูภาพถ่ายสเมียร์เลือดผ่าน URL ที่แนบอยู่ในระบบ ส่งผลการทดสอบ โดยกดที่ "Link แสดงภาพถ่ายสเมียร์เลือด"

| ชุนย์พัฒนามาตรฐานและการประเมินผลิตภัณฑ์ (บัญช็ทดสอบ): 2 วังหลัง ศิริราช บางกอกน้อย กรุงเทพม                                                                                                    | หานคร 10700                                                                                                    |
|----------------------------------------------------------------------------------------------------|----------------------------------------------------------------------------------------------------|
| วันทึกการรับด้วอย่าง                                                                                                    |                                                                                                    |
| Scheme : VH-EQAM - Virtual Blood Film Examination That : VHo702                                                                                                    |                                                                                                    |
| นทใดรบดวอยางทดสอบ                                                                                                    |                                                                                                    |
| 16-10-2024                                                                                                    |                                                                                                    |
| าวามสมบูรณ์ของตัวอย่างทดสอบ                                                                                                    |                                                                                                    |
| ⊖ อยู่ในสภาพสมบูรณ์<br>⊝ อยู่ในสภาพไม่สมบูรณ์ และไม่สามารถนำมาทดสอบได้                                                                                                    |                                                                                                    |
| เนื่องจาก                                                                                                    |                                                                                                    |
|                                                                                                    | · · · · · · · · · · · · · · · · · · ·                                                                                                    |
| Link แสดงภาพถ่ายสเมียร์เลือด 1                                                                                                    | Link แสดงภาพถ่ายสเมียร์เลือด 2                                                                                                    |
| Link แสดงภาพถ่ายสเมียร์เลือด 1<br>O ดีเยี่ยม - ภาพคมขัดและขัดเจน ไม่มีข้อบกพร่อง                                                                                                    | Link แสดงภาพถ่ายสเมียร์เลือด 2<br><ul> <li>ด้เยี่ยม - ภาพคมชิดและชัดเจน ไม่มีช่อบกพร่อง</li> </ul>                                                                                                    |
| Link แสดงภาพถ่ายสเมียร์เลือด 1<br>) ดีเอี้ยม - ภาพคมชัดและขัดเจน ไม่มีข่อบกพร่อง<br>) ดี - ภาพคมชัดพลสมควร และมีรายละเอียดเพียงพอ<br>(วพว∛ - ภาพคมพื้นหวาดเร็ญเว็จ แต่ถึงการเพร่ว เพื่อวรปรับประ                                                                                                    | Link แสดงภาพถ่ายสเมียร์เลือด 2<br><ul> <li>ดีเอียม - ภาพคมชัดและชัดเจน ไม่มีข่อบกหว่อง</li> <li>ดี - ภาพคมชัดพอสมควร และมีรายละเอียดเพียงพอ</li> <li>ด พอให้ - ภาพคมชัดพอสมควร และมีรายละเอียดเพียงพอ</li> </ul>                                                                                                    |
| Link แสดงภาพถ่ายสเมียร์เลือด 1<br>○ ดีเยี่ยม - ภาพคมชัดและชัดเจน ไม่มีช่อบกพร่อง<br>○ ดี - ภาพคมชัดพลมควร และมีรายละเอียดเพียงพอ<br>○ พอไข้ - ภาพมองเห็นรายละเอียดได้ แต่มีข้อบกพร่องที่ควรปรับปรุง<br>● ควยปรับปรุง - ภาพมีความไม่ชัดเวน และควรได้รับการปรับปรุงอย่างมาก                                                       | Link แสดงภาพถ่ายสเมียร์เลือด 2<br><ul> <li>ดีเยี่ยม - ภาพคมบัดและบัดเจน ไม่มีข่อบกพร่อง</li> <li>ดี - ภาพคมบัดพอสมควร และมีรายละเอียดเพียงพอ</li> <li>พอใช้ - ภาพมองเห็นรายละเอียดได้ แต่มีข่อบกพร่องที่ควรปรับปรุง</li> <li>ควรปรับปรุง - ภาพมีความไม่ปัตเจน และควรได้รับการปรับปรุงอย่างมาก</li> </ul>                                                                              |
| Link แสดงภาพถ่ายสเมียร์เลือด 1<br>○ ดีเอี่ยม - ภาพคมชัดและชวัดเจน ไม่มีช่อบกพร่อง<br>○ ดี - ภาพคมชัดพอสมควร และมีรายละเอียดเพียงพอ<br>○ พอใช้ - ภาพมองเห็นรายละเอียดได้ แต่มีช่อบกพร่องที่ควรปรีบปรุง<br>○ ควรปรับปรุง - ภาพมีความไม่ชัดเจน และควรได้รับการปรับปรุงอย่างมาก<br>สิ่งที่ควรปรับปรุง                               | <ul> <li>Link แสดงภาพเก้ายสเมียร์เดือด 2</li> <li>ดีเอียม - ภาพคมชัดและชัดเจน ไม่มีช่อบกพร่อง</li> <li>ดี - ภาพคมชัดพอสมควร และมีรายละเอียดเพียงพอ</li> <li>พอใช่ - ภาพมองเห็นรายละเอียดได้ แต่มีช่อบกพร่องที่ควรปรับปรุง</li> <li>ควรปรับปรุง - ภาพมีความไม่ชัดเจน และควรได้รับการปรับปรุงอย่างมาก<br/>สิ่งที่ควรปรับปรุง</li> </ul>                                                 |
| Link แสดงภาพถ่ายสเมียร์เลือด 1<br><ul> <li>ดีเอี้ยม - ภาพคมชัดและชัดเจน ไม่มีข้อบกพร่อง</li> <li>ดี - ภาพคมชัดพอสมควร และมีรายละเอียดเพียงพอ</li> <li>พอไม้ - ภาพยองเห็นรายละเอียดได้ แต่มีข้อบกพร่องที่ควรปรีบปรุง</li> <li>ครรปรับปรุง - ภาพมีความไม่ชัดเจน และควรได้รับการปรับปรุงอย่างมาก<br/>สั่งที่ควรปรับปรุง</li> </ul> | <ul> <li>Link แสดงภาพถ่ายสเมียร์เดือด 2</li> <li>ดีเอี้ยม - ภาพคมชัดและบัตเจน ไม่มีข้อบกพร่อง</li> <li>ดี - ภาพคมชัดและบัตเจน ใม่มีข้อบกพร่อง</li> <li>ดี - ภาพคมชัดพอสมควร และมีรายละเอียดเพียงพอ</li> <li>พอใช้ - ภาพมองเห็นรายละเอียดได้ แต่มีข้อบกพร่องที่ควรปรีบปรุง</li> <li>พอรปรับปรุง - ภาพมีความไม่ชัดเจน และควรได้รับการปรับปรุงอย่างมาก<br/>สิ่งที่ควรปรับปรุง</li> </ul> |

 ก่อนทำการตรวจภาพถ่ายสเมียร์เลือด ขอความร่วมมือสมาชิกโปรดอ่านทำความเข้าใจ และปฏิบัติตาม "คู่มือการตรวจสเมียร์เลือดจากภาพถ่าย" อย่างเคร่งครัด  เมื่อต้องการรายงานผลการทดสอบ ท่านจะต้องกรอก วันที่ได้รับตัวอย่างทดสอบ เลือกความสมบูรณ์ของ ตัวอย่างทดสอบ และเลือกคุณภาพของภาพถ่ายสเมียร์เลือด ท่านจึงสามารถรายงานผลการทดสอบได้

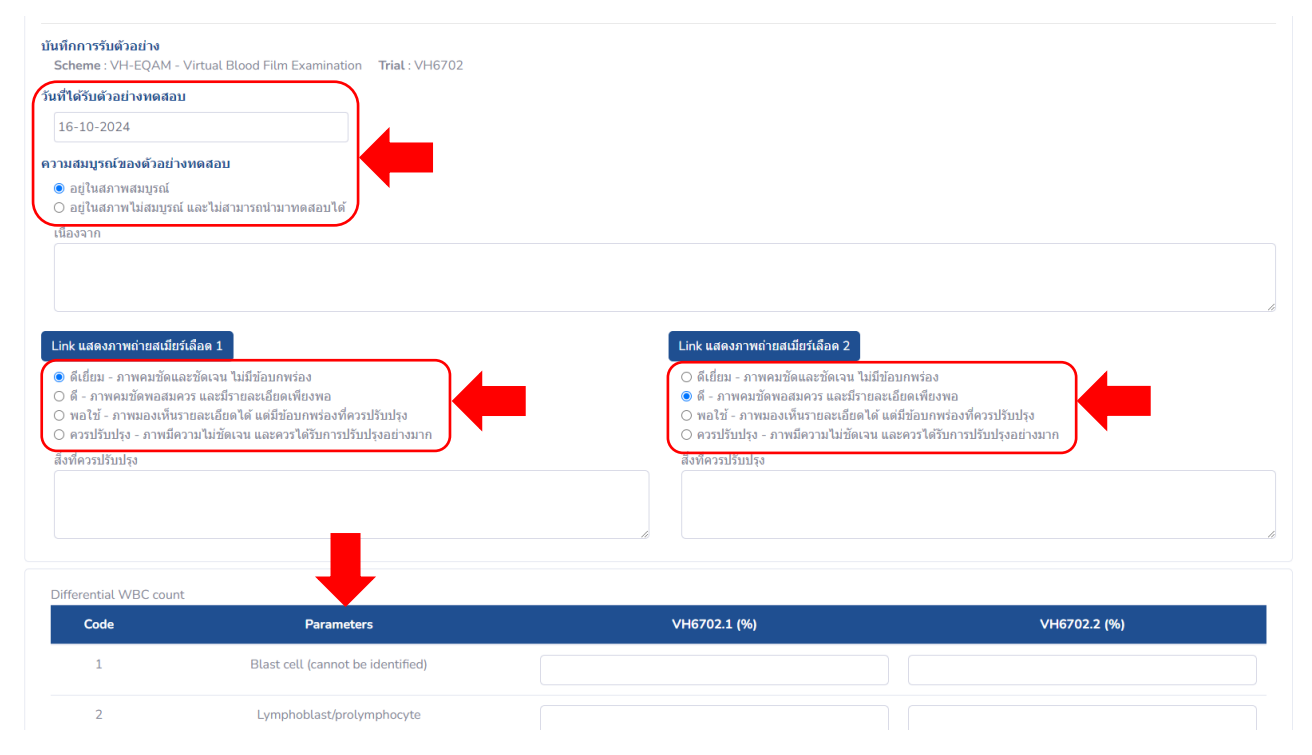

 ท่านสามารถเลือกรายงานผลได้เพียง 1 คำตอบ/พารามิเตอร์ เท่านั้น โดยท่านสามารถรายงานผล พารามิเตอร์ต่าง ๆ ได้ดังนี้

| พารามิเตอร์                      | การรายงานผล                                       |
|----------------------------------|---------------------------------------------------|
| 1. การตรวจเม็ดเลือดขาว           |                                                   |
| - Differential WBC count         | - กรอก % จากการนับแยกชนิด WBC ≥ 100 เซลล์         |
| - Abnormal WBC                   | - คลิกเลือกเฉพาะ abnormal WBC ที่พบ               |
| 2. การตรวจเม็ดเลือดแดง*          |                                                   |
| - รูปร่าง RBC และการ grading     | - คลิกเลือกระดับ grading ที่ผิดปกติเท่านั้น       |
| - RBC inclusion และ distribution | - คลิกเลือกเฉพาะ RBC inclusion/distribution ที่พบ |
| 3. การตรวจเกล็ดเลือด             |                                                   |
| - Platelet estimation            | - คลิกเลือก adequate, decreased หรือ increased    |
| - Abnormal platelet              | - คลิกเลือกเฉพาะ abnormal platelet ที่พบ          |

\*หมายเหตุ กรณีรายงาน normal RBC <u>ไม่ต้อง</u>รายงาน abnormal RBC อื่น ๆ

หากท่านต้องการพิมพ์คำตอบนอกเหนือจากตัวเลือกที่ทางโครงการฯ กำหนดให้ ท่านสามารถพิมพ์ในช่อง
 Other abnormalities

| VH6702.1                                               |                 | VH6702.2 |  |
|--------------------------------------------------------|-----------------|----------|--|
| ะระท์                                                  | 2571            |          |  |
| ข้อมูลผู้ส่ง                                           |                 |          |  |
| นื้อ                                                   | หมายเลขโทรศัพท์ | ดำแหน่ง  |  |
| ศูนย์พัฒนามาตรฐานและการประเมินผลิดภัณฑ์ (บัญชีทดสอบ)   | 024123441       | ตำแหน่ง  |  |
| <sup>1</sup> ้อคิดเห็นหรือเสนอแนะเพื่อการพัฒนาปรับปรุง |                 |          |  |
| ความคิดเห็นเพิ่มเดิม                                   |                 |          |  |
| วันที่ทำการทดสอบ                                       |                 |          |  |
| 16-10-2024                                             |                 |          |  |

 เมื่อท่านรายงานผลพารามิเตอร์ต่าง ๆ ครบถ้วน ให้ท่านกรอกข้อมูลผู้ส่งรายงานผลการทดสอบ หากมี ข้อเสนอแนะหรือข้อคิดเห็น สามารถพิมพ์ลงในช่อง ข้อคิดเห็นหรือเสนอแนะเพื่อการพัฒนาปรับปรุง และ เลือกวันที่ท่านทำการทดสอบตัวอย่างทดสอบ เมื่อกรอกข้อมูลเสร็จแล้ว ให้กดเลือก "ส่งผลการตรวจ"

ข้อมูลผู้ส่ง

| ชื่อ                                                 | หมายเลขโทรศัพท์ | ดำแหน่ง |     |
|------------------------------------------------------|-----------------|---------|-----|
| ศูนย์พัฒนามาตรฐานและการประเมินผลิตภัณฑ์ (บัญชีทดสอบ) | 024123441       | ตำแหน่ง |     |
| ข้อคิดเห็นหรือเสนอแนะเพื่อการพัฒนาปรับปรุง           |                 |         |     |
| ความคิดเห็นเพิ่มเติม                                 |                 |         |     |
| วันที่ทำการทดสอบ                                     |                 |         | _1; |
|                                                      |                 |         |     |
| ส่งผ                                                 | ลการตรวจ        |         |     |

10) หากต้องการสั่งพิมพ์ผลการทดสอบเก็บไว้เป็นหลักฐาน ท่านสามารถกดเลือก "พิมพ์" เพื่อสั่งพิมพ์ได้ เมื่อ ตรวจสอบผลเป็นที่เรียบร้อยแล้ว สามารถกดที่ "ยืนยันส่งผลการตรวจ" (ต้องทำการกดยืนยันส่งผลการตรวจ มิฉะนั้นผลการทดสอบจะส่งมายังโครงการฯ ไม่สำเร็จ)

| ລັບ                                                                                                  | พิมพ์ ยืนยันส่งผลการด |
|----------------------------------------------------------------------------------------------------|-----------------------|
| สนย์พัฒนามาตรธานและการประเมินผลิตภัณฑ์ (บัญชีทดสอบ): 2 วังหลัง ศิริราช บางกอกน้อย กรงเทพมหานคร 10700 |                       |
| Scheme : VH-EQAM - Virtual Blood Film Examination Trial : VH6701                                     |                       |
|                                                                                                    |                       |
| 19-07-2024                                                                                           |                       |
| 19-07-2024                                                                                           |                       |
| 19-07-2024<br>©                                                                                      |                       |

 11) เมื่อทำการยืนยันส่งผลการตรวจแล้ว และเมื่อทำการส่งสำเร็จ จะขึ้นหน้าต่างดังภาพ เป็นการยืนยันว่าผลการ ตรวจเข้าสู่ระบบเป็นที่เรียบร้อยแล้ว

Trial in program VH-EQAM - Virtual Blood Film Examination

| ia report VH-EQAM - VIrtual Blood FI                | Im Examination - VH6/UL successful                                            |
|-----------------------------------------------------|-------------------------------------------------------------------------------|
| Trial in program VH-EQAM - Virtual I<br>Examination | 3lood Film                                                                    |
| VH6701                                              | เหลือเวลาอีก 48 วัน 12 ชั่วโมง 46 นาที จะหมดเวลารายงานผล<br>ดูรายงานที่เคยส่ง |

12) **สมาชิกต้องรายงานผลภายในระยะเวลาที่กำหนดเท่านั้น** ทางโครงการฯ ขอสงวนสิทธิ์ในการประเมินผลต่อ สมาชิกที่ส่งผลล่าช้ากว่าที่กำหนด

# 10. การแก้ไขผลการทดสอบ

สมาชิกสามารถแก้ไขผลการทดสอบได้ด้วยตนเองในเว็บไซต์ <u>https://eqamt.mahidol.ac.th/</u> ก่อน กำหนดการปิดรับการรายงานผล โดยไม่ต้องแจ้งมายังโครงการฯ โดยเมื่อ log in แล้ว เลือกหัวข้อ "**ส่งผลการ ทดสอบ**" > "ปี 2025" > กดคำว่า "**Trial**" ที่หัวข้อ VH-EQAM > กด "ดูรายงานที่เคยส่ง" เพื่อเข้าไปแก้ไขการ รายงานผล เมื่อเสร็จเรียบร้อยแล้วคลิก "ส่งผลการตรวจ" > "ยืนยันส่งผลการตรวจ"

# 11. การประเมินผลการทดสอบ

โครงการฯ จะประเมินผลการทดสอบของสมาชิกโดยเปรียบเทียบกับค่ากำหนด (Assigned value) ที่ได้จาก การพิจารณาผลการรายงานของกลุ่มสมาชิก (Paticipant's concensus) และผู้ทรงคุณวุฒิ (Referee) โดยแบ่งการ ประเมินเป็น 2 ส่วน คือ 1) การประเมินการนับแยกชนิดเม็ดเลือดขาว และ 2) การประเมินการรายงานรูปร่างเม็ด เลือดแดง การรายงานเกล็ดเลือด และสิ่งอื่น ๆ ที่พบในสเมียร์เลือด ซึ่งจะคิดน้ำหนักคะแนนการประเมินไม่เท่ากัน การคำนวณสัดส่วนน้ำหนักคะแนนในแต่ละตัวอย่างจะแตกต่างกันไปตามความเห็นจากผู้ทรงคุณวุฒิ สเมียร์เลือดแต่ ละภาพจะมีผลรวมของคะแนนทั้ง 2 ส่วน คิดเป็นคะแนนเต็ม 100% โปรดอ่านรายละเอียดการประเมินผลเพิ่มเติม ใน "คู่มือการประเมินผลการตรวจสเมียร์เลือด"

## 12. การรายงานผลของโครงการ

# 12.1 รายงานผลเฉพาะห้องปฏิบัติการ (Individual report)

โครงการฯ จะจัดทำผลการประเมินของแต่ละรอบการทดสอบในรูปแบบของการรายงานผลเฉพาะ ห้องปฏิบัติการ ภายใน 4 สัปดาห์หลังวันปิดรับการรายงานผล โดยจะแจ้งให้สมาชิกทราบทางอีเมล สมาชิกสามารถ ตรวจผลการประเมินของตนเองผ่านทางเว็บไซต์ <u>https://eqamt.mahidol.ac.th/</u> ด้วย Username และ Password ตามที่ท่านได้รับหลังจากการสมัครสมาชิก และพิมพ์สำเนาไฟล์รายงานผลเฉพาะห้องปฏิบัติการ เพื่อเป็นข้อมูลในการ พัฒนาคุณภาพการดำเนินงานของห้องปฏิบัติการต่อไป

# 12.2 รายงานผลฉบับสมบูรณ์ (Final report)

โครงการฯ จะจัดทำรายงานผลฉบับสมบูรณ์ ภายใน 7 สัปดาห์หลังวันปิดรับการรายงานผล โดยจะแจ้งให้ สมาชิกทราบทางอีเมล สมาชิกสามารถอ่านและและพิมพ์สำเนาไฟล์รายงานผลฉบับสมบูรณ์ เพื่อเป็นข้อมูลในการ พัฒนาคุณภาพการดำเนินงานของห้องปฏิบัติการต่อไป ผ่านทางเว็บไซต์ <u>https://eqamt.mahidol.ac.th/</u> ด้วย Username และ Password ตามที่ท่านได้รับหลังจากการสมัครสมาชิก

เมื่อเสร็จสิ้นกระบวนการในแต่ละรอบการประเมิน **สมาชิกสามารถเข้าดูภาพถ่ายสเมียร์เลือดย้อนหลังได้** เ**ป็นระยะเวลา 1 ปี** จากนั้น ทางโครงการฯ จะดำเนินการลบตัวอย่างดังกล่าวออกจากระบบ VH-EQAM

# 13. การขอสำเนาเอกสาร

โครงการฯ มีนโยบายออกรายงานผลการประเมินในรูปแบบไฟล์ pdf ผ่านระบบเว็บไซต์สมาชิก และเปิดให้ ดาวน์โหลดย้อนหลังได้ ภายใน 12 เดือน หากสมาชิกต้องการรายงานผลฯ ย้อนหลังเกิน 12 เดือน สามารถขอสำเนา เอกสารผ่านทาง <u>https://eqamt.mahidol.ac.th</u> ที่เมนู "ยื่นคำขอ" หัวข้อ "คำขอสำเนาเอกสาร"

# 14. ข้อร้องเรียนและการอุทธรณ์

กรณีที่สมาชิกไม่เห็นด้วยกับผลการประเมิน สมาชิกสามารถติดต่อผู้รับผิดชอบโครงการโทรศัพท์มือถือ: 082-212-2557 หรือ e-mail: <u>vheqam.mahidol@gmail.com</u> เพื่อพิจารณาแนวทางแก้ไขที่เหมาะสม และเป็นไป ตามมาตรฐานและหลักวิชาการที่เกี่ยวข้อง

หากผลการพิจารณาข้างต้น ไม่สามารถหาข้อสรุปที่เหมาะสมร่วมกันได้ สมาชิกสามารถอุทธรณ์ผลได้ ภายใน 30 วัน โดยทำหนังสือเป็นลายลักษณ์อักษร ระบุชื่อห้องปฏิบัติการ ที่อยู่ และรายละเอียดผลการประเมิน และผลการ พิจารณา ลงนามโดยหัวหน้าห้องปฏิบัติการ หรือผู้บริหารที่กำกับดูแล ส่งมายัง

กองกฎหมาย สำนักงานอธิการบดี มหาวิทยาลัยมหิดล

เลขที่ 999 ถนนพุทธมณฑล สาย 4 ตำบลศาลายา อำเภอพุทธมณฑล จังหวัดนครปฐม 73170

# 15. การป้องกันความไม่ซื่อสัตย์ของสมาชิก

หากพบว่าห้องปฏิบัติสมาชิกใดคัดลอกผลการวิเคราะห์ของผู้อื่นในการรายงานผลการทดสอบ โครงการฯ จะ ไม่ทำการประเมินผลการวิเคราะห์ให้กับห้องปฏิบัติการที่คัดลอกและห้องปฏิบัติการที่ให้คัดลอกข้อมูล รวมถึงจะทำ การตัดสิทธิ์สมาชิกในการรับประกาศนียบัตรทันที

### 16. การมอบประกาศนียบัตร

โครงการฯ จะจัดทำประกาศนียบัตรอิเล็กทรอนิกส์ (E-Certificate) ให้แก่สมาชิกที่ส่งรายงานผลการวิเคราะห์ กลับมาที่โครงการฯ ภายในระยะเวลาที่กำหนด อย่างน้อย 2 รอบการทดสอบ/ปี โดยประกาศนียบัตรจะระบุชื่อ หน่วยงาน ห้องปฏิบัติการ ตามที่สมาชิกได้แจ้งไว้